## [参考] 快速よむべえ Wi-Fi 接続手順

有線LAN 接続が標準ですが、必要なオプション品を購入することにより、 Wi-Fi 接続も可能になります。以下、 Wi-Fi 接続をするための設定方法です。

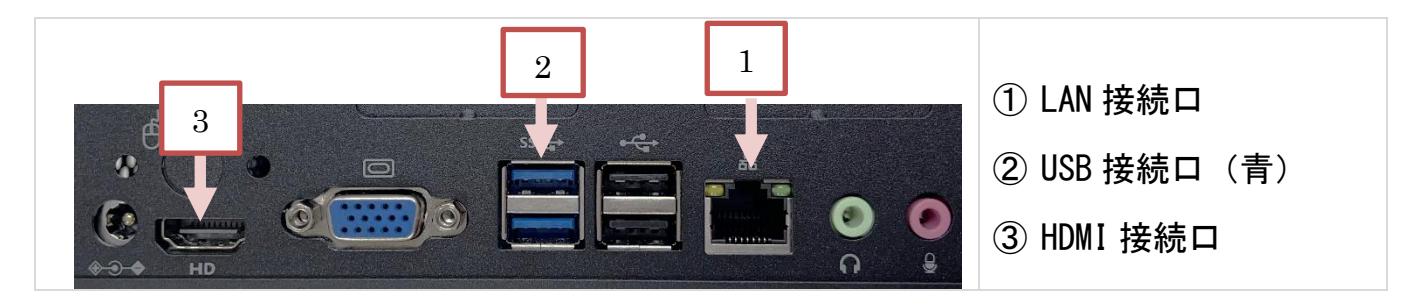

- 最初に Wi-Fi 子機を ② の青い USB 端子に接続します。
- HDMI ケーブルを ③ の HDMI 接続口に入れ画面と繋ぎます。
- 〇 本機の空いている USB 端子にパソコン用のフルキーボードを接続します。 マウスがあればマウスも接続します。 (読み上げモデル、拡大モデルの方はキーボードとマウスは電源ボタンのある 面の USB 接続口も使用できます)

本機の電源を入れると、快速よむべえのソフトが起動します。 以下、かっこ内に可能なキーボード操作を示します。

- 1) ALT キーを押しながら F4 キーを押し、「快速よむべえソフト」を終了させます。
- Windows 画面が現れたら、タスクバーの Wi-Fi のアイコン をクリックします。
  (アイコンが出ない場合は、Windows キーを押しながら B を押し、タスクバーにカーソルを移動させ、左右の矢印キーで Wi-Fi のアイコンを捜し、エンターキーを押します。)
- 3) 接続可能な Wi-Fi ルータの一覧が表示されます。
- 4) この中から接続すべき Wi-Fi ルータの SSID をクリックします。
  (接続したい SSID (ネットワーク名)を上下カーソルキーで捜し、エンターを押します。)
- 5)「自動的に接続する」にチェックがついていることを確認し、「接続」をクリックします。(チェックはスペースキーで、つけたりはずしたりできます。)
- ネットワークセキュリティーキーを入力します。
  (マウスがない場合、タブキーで入力する場所を捜し、入力したらエンターキーを押します。)
- 7)「接続済み」となっているか確認します。
- 8) これで、 Wi-Fi の設定は完了です。

ー度電源を切って、もう一度電源をいれると、快速よむべえが始まります。 なお、画面の見えない方にはこの作業は難しいので、無理せずにどなたかに作業を 依頼してください。この作業は、電話でサポートはできません。